## 2020

## البريد الالكتروني - الطالب

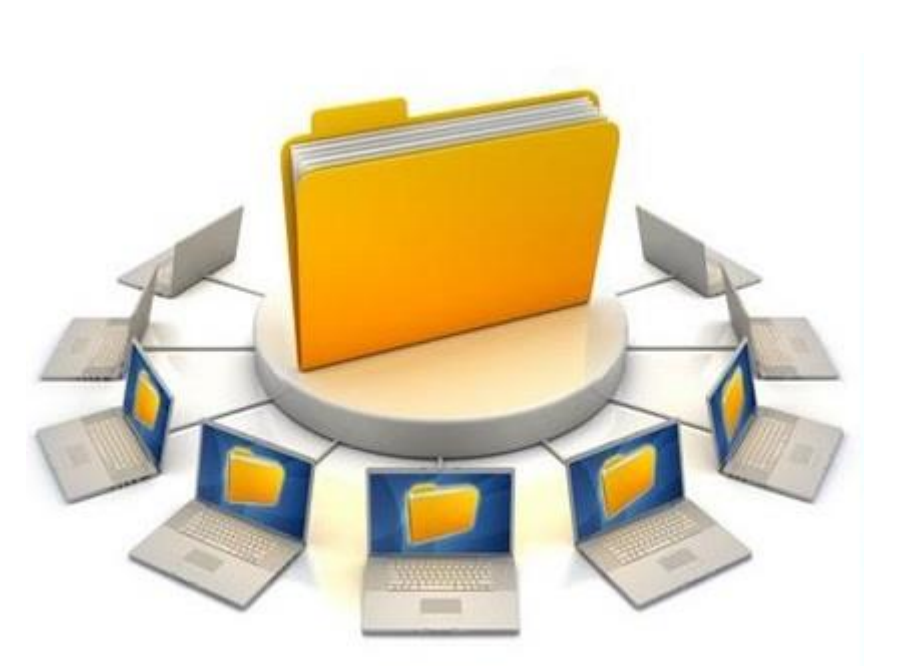

الأكاديمية العربية للعلوم والتكنولوجيا والنقل البحري مركز المعلومات والتوثيق قسم التدريب للمزيد من المعلومات: تليفون : 1674 03 02 داخلى : 1674 د / عزة الشاعر

داخلى : 1580 م / محمد إبراهيم

1. البريد الالكتروني للطالب:

من خلال الموقع الالكتروني للاكاديمية <u>http://www.aast.edu/en/index.php</u> يتم: إما **إنشاء بريد الكتروني للطالب أو تفعيله أو <u>استعادة كلمة السر</u>.** 

🖻 🖻 Colleges | Students | Faculty & Staff | Alumni | Visitors | Q

II. تظهر لنا الشاشة التالية وبالضغط على "Create New Student Email"

| 🔄 Student Email Login | Create New Student Email |
|-----------------------|--------------------------|

III. تظهر لنا الشاشة التالية حيث يقوم الطالب بادخال رقم تسجيله / الرقم السرى الخاص به "الذي قد تم تسلمه من قبل مكتب القبول والتسجيل" ، ثم الضغط على "Login"

| Create New Email       |                              |
|------------------------|------------------------------|
| STUDENT 'S EMAIL LOGIN |                              |
|                        | LOGIN<br>Reg<br>Num:<br>Pin: |

حيث تنقله الى الشاشة الخاصة بر ابط <u>Student Email</u> التالية:

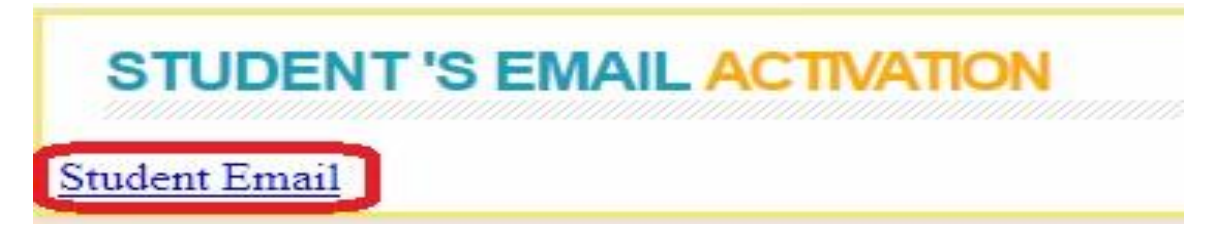

## وبالضغط على الرابط هناك احتمالين:

1- اذا كان البريد الألكتروني للطالب قد تم انشاؤه من قبل فسوف تظهر شاشة موضحة له الميل الخاص به.
2- اما اذا لم يكن قد تم انشاء البريد الألكتروني فسوف ينقله الى الشاشة التالية:

| CNDI     | Con<br>اسب       | nputer Networks & Data Center<br>مرکز الشبکات والحو | ų                                | عربى : الله : الله : الله : الله : الله : الله : الله : الله : الله : الله : الله : الله : الله : الله : الله :<br>الأضادية : الله : الله : الله : الله : الله : الله : الله : الله : الله : الله : الله : الله : الله : الله : ال<br>ab Academy for Science, Technology & Maditime Transport |
|----------|------------------|-----------------------------------------------------|----------------------------------|----------------------------------------------------------------------------------------------------|
| <u>e</u> | Welcome to you   | ır email !                                          |                                  | Student<br>E-MAIL                                                                                                    |
|          | Your Email       | * @student.aast.edu                                 |                                  |                                                                                                    |
|          | Registration ID  |                                                     |                                  |                                                                                                    |
|          | Password         | •                                                   | كلمة السر                        |                                                                                                    |
|          | Confirm password |                                                     | تأكيد كلمة<br>السر               |                                                                                                    |
|          | Mobile           | 01*                                                 | رقم التليفون<br>المحمول          |                                                                                                    |
|          | Confirm mobile   | 01*                                                 | تأكيد رقم<br>التليفون<br>المحمول |                                                                                                    |
|          |                  | Save Clear                                          |                                  |                                                                                                    |

ثانياً: في حالة تفعيل بريد الكتروني للطالب. ويتم ذلك عن طريق الدخول على بوابة الطالب مباشرة:

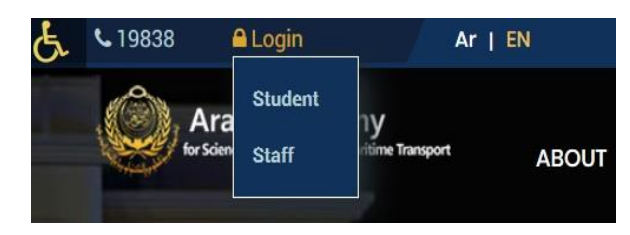

يتم الضغط على **Login** ومن ثم إختيار **Student** فتظهر شاشة بوابة الطالب الألكترونية وبادخال رقم تسجيل الطالب / الرقم السرى الخاص به، و الضغط على "Login" يتم عرض شاشة الخدمات الالكترونية الطالب

| And and a state |           |  |  |
|-----------------|-----------|--|--|
| Registeratio    | on Number |  |  |
| Pin Code        |           |  |  |
|                 |           |  |  |

| Login |  |
|-------|--|

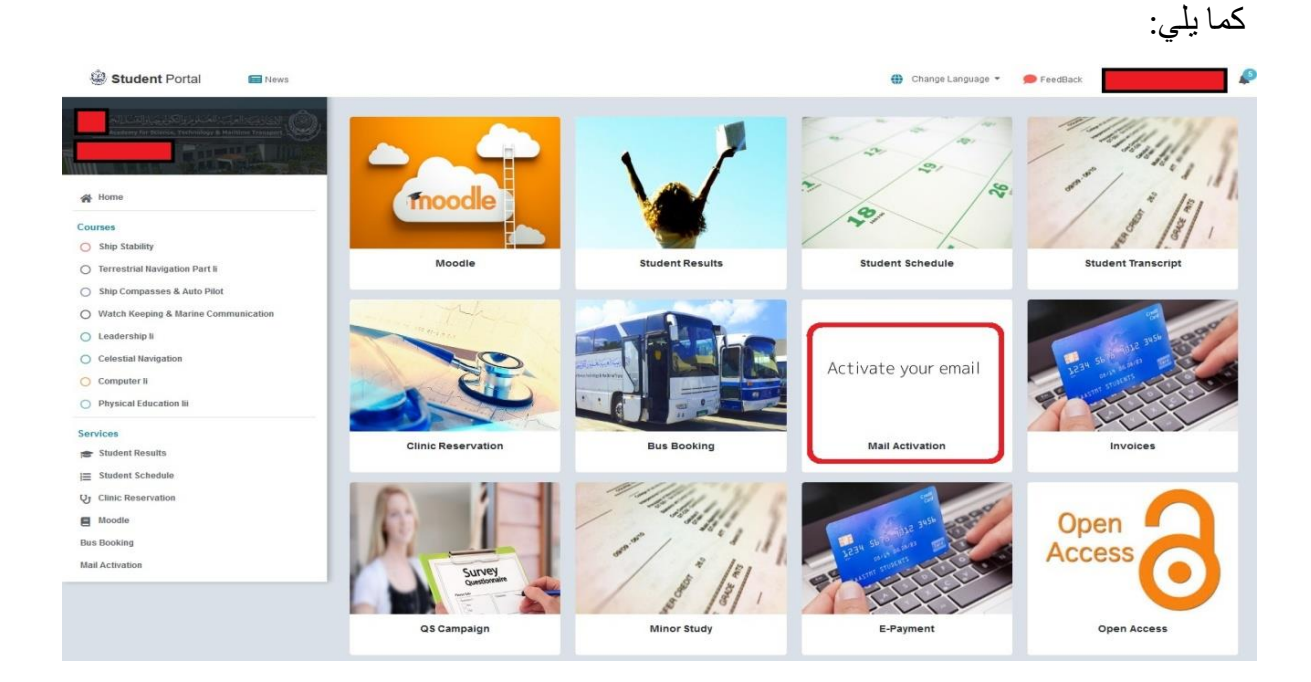

بالضغط على "Activate your Email" تظهر الشاشة التالية:

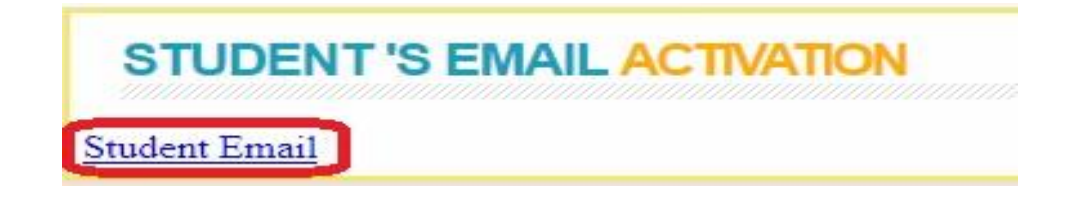

بالضغط على "Student Email" تنقلنا إلى الشاشة التالية والتي من خلالها يتم ادخال كلمة المرور ورقم الموبابل.

|                  | your mail has been created please change you<br>password and add mobile |                         | E-M |
|------------------|-------------------------------------------------------------------------|-------------------------|-----|
| Your Email       | @student.aast.edu                                                       |                         |     |
| Registration ID  | 15103216                                                                |                         |     |
| Password         | *                                                                       | كلمة السر               |     |
| Confirm password | · · ·                                                                   | تأكيد كلمة<br>السر      |     |
| Mobile           | 01*                                                                     | رقم التليفون<br>المحمول |     |
| Confirm mobile   | 01*                                                                     | تأكيد رقم<br>التليفون   |     |

ثالثاً: في حالة إستعادة كلمة السر.

http://recovery.aast.edu

لإستعادة كلمة السر يتم الدخول من خلال الرابط

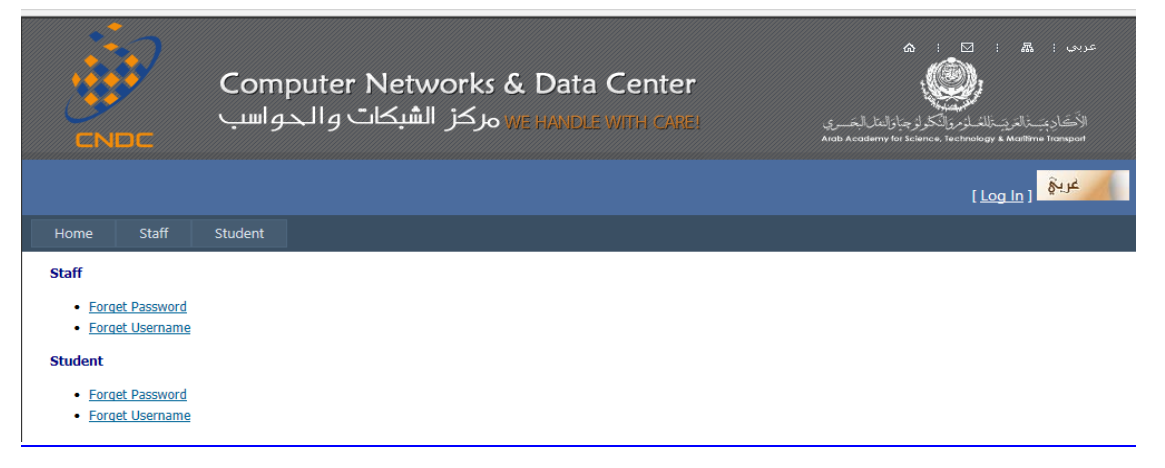